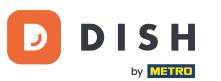

i Welcome to your DISH Weblisting dashboard. In this tutorial we show you how to change your password.

| DISH WEBLISTING                                                                                        |                                 |                                                          | Cafe Porto 🙆 📀                                                                                                    |  |  |
|----------------------------------------------------------------------------------------------------|---------------------------------|----------------------------------------------------------|----------------------------------------------------------------------------------------------------|--|--|
|                                                                                                    | DOD DASHBOARD PROFILE           | REVIEWS POSTS                                            |                                                                                                    |  |  |
| Profile Completeness100%UDATE PROFILE                                                                  | Overall rating on Google<br>3.8 | Rating on other networks<br>Google<br>3.8/5<br>. reviews | <section-header><section-header><section-header><section-header><section-header><section-header><section-header><image/></section-header></section-header></section-header></section-header></section-header></section-header></section-header> |  |  |
| Contacts Terms of use Data privacy Cookie settings<br>© Hospitality Digital 2020 - All rights reserved |                                 |                                                          |                                                                                                    |  |  |

DISH Weblisting - So ändern Sie Ihr Passwort

## First, click on your profile icon.

D

| D I S H WEBLISTING                                                                                     |                                 |                                                         | Cafe Porto<br>Am Schlagbaum 1 🖉 📀                                                                                                    |  |  |
|----------------------------------------------------------------------------------------------------|---------------------------------|---------------------------------------------------------|----------------------------------------------------------------------------------------------------|--|--|
|                                                                                                    | DOD Lene<br>DASHBOARD PROFILE   | REVIEWS POSTS                                           |                                                                                                    |  |  |
| Profile Completeness   100% UPDATE PROFILE                                                             | Overall rating on Google<br>3.8 | Rating on other networks<br>Google<br>3.8.75<br>reviews | <section-header><section-header><section-header><section-header><section-header><section-header></section-header></section-header></section-header></section-header></section-header></section-header> |  |  |
| Contacts Terms of use Data privacy Cookie settings<br>© Hospitality Digital 2020 - All rights reserved |                                 |                                                         |                                                                                                    |  |  |

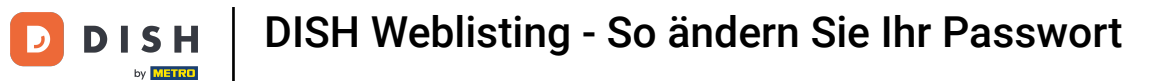

## • A window will pop up. Then click on Account Settings.

| DISH WEBLISTING                                                                                        | Dashboard Profile               | REVIEWS POSTS                                          | Cafe Porto<br>Am Schlagbaum 1 ()<br>You are currently using:<br>DISH WEBLISTING<br>Basic<br>Manages your business and                                                                                                    |  |  |
|----------------------------------------------------------------------------------------------------|---------------------------------|--------------------------------------------------------|----------------------------------------------------------------------------------------------------|--|--|
| Profile Completeness<br>100%<br>UPDATE PROFILE                                                         | Overall rating on Google<br>3.8 | Rating on other networks<br>Google<br>3.8/5<br>reviews | reviews in Google Maps and<br>Google Search.<br>VCRADE TO PREMIUM<br>Upgrade to DISH Web Listing Premium and enable managing<br>(our business and reviews on additional 25+ directories.<br>To anguage<br>To anguage<br>To ang |  |  |
| Contacts Terms of use Data privacy Cookie settings<br>@ Hospitality Digital 2020 - All rights reserved |                                 |                                                        |                                                                                                    |  |  |

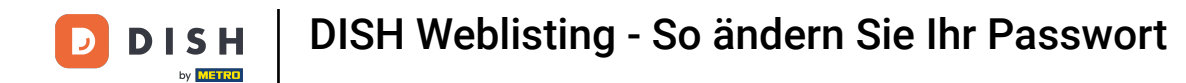

• You are now in the settings of your account. From here go to Change Password.

| <b>d I S H</b> WEBLISTING                                                                        |                                                                                                    |                         |                     |                    |                 |                            |                 | Cafe Porto<br>Am Schlagbaum 1 | <u>@</u> | ? |
|--------------------------------------------------------------------------------------------------|----------------------------------------------------------------------------------------------------|-------------------------|---------------------|--------------------|-----------------|----------------------------|-----------------|-------------------------------|----------|---|
|                                                                                                  |                                                                                                    | DOD<br>DASHBOARD        | PROFILE             | REVIEWS            | POSTS           |                            |                 |                               |          |   |
| F<br>F<br>L<br>S<br>S<br>S<br>S<br>S<br>S<br>S<br>S<br>S<br>S<br>S<br>S<br>S<br>S<br>S<br>S<br>S | User Profile First Name D'Ashley Last Name Steele Susiness e-mail address Support@nearseatech.com Edit profile at Dish |                         |                     |                    |                 |                            |                 |                               |          |   |
|                                                                                                  | Change Password                                                                                                    | unt, please click the f | iollowing Link. You | will be redirected | to the DISH ac  | count settings.            |                 |                               |          |   |
|                                                                                                  | E Export personal Data<br>You have the right to receive your persona                                                   | data in a structured,   | , commonly used a   | nd machine-reada   | ble format in o | rder to transmit it to ano | ther controller |                               |          |   |
|                                                                                                  |                                                                                                    |                         |                     |                    |                 |                            |                 |                               |          |   |

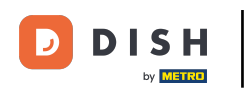

• You then will be redirected to the account settings of your DISH profile. Again, click on Change Password.

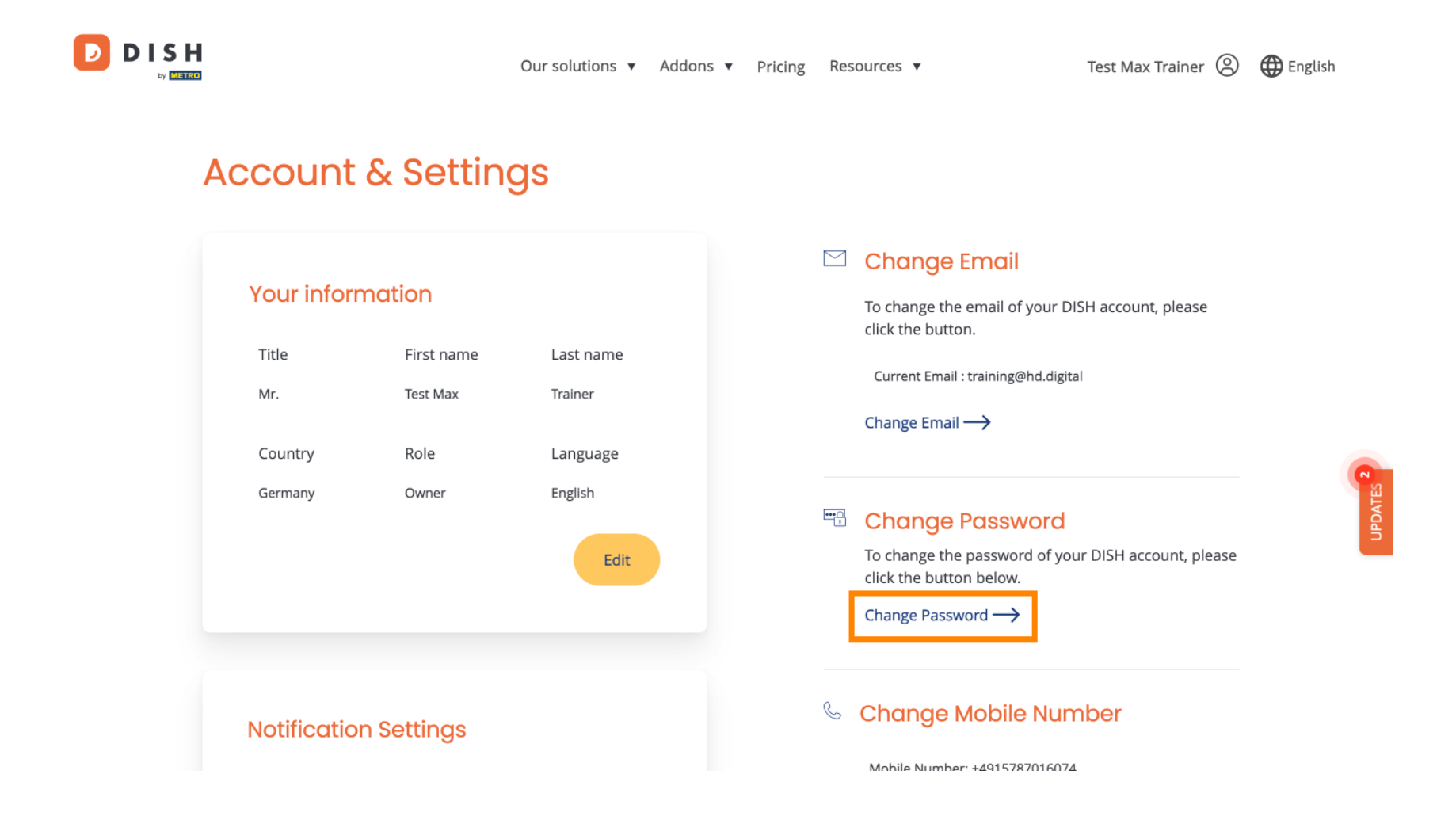

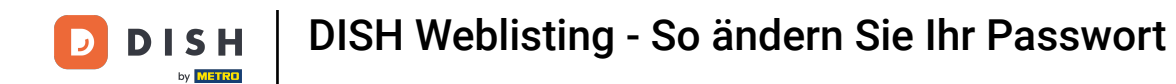

A new window will open where you can change your password.

|                 |                          | English 👻 |  |  |  |
|-----------------|--------------------------|-----------|--|--|--|
| Change Password |                          |           |  |  |  |
|                 |                          | 0         |  |  |  |
|                 | Password                 |           |  |  |  |
|                 | New Password             |           |  |  |  |
|                 | Confirmation             | 0         |  |  |  |
|                 | Back to application Save |           |  |  |  |
|                 |                          |           |  |  |  |
|                 |                          |           |  |  |  |
|                 |                          |           |  |  |  |
|                 |                          |           |  |  |  |

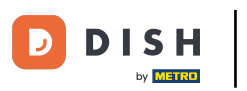

• You need to enter your current password, your new password und for confirmation your new password again.

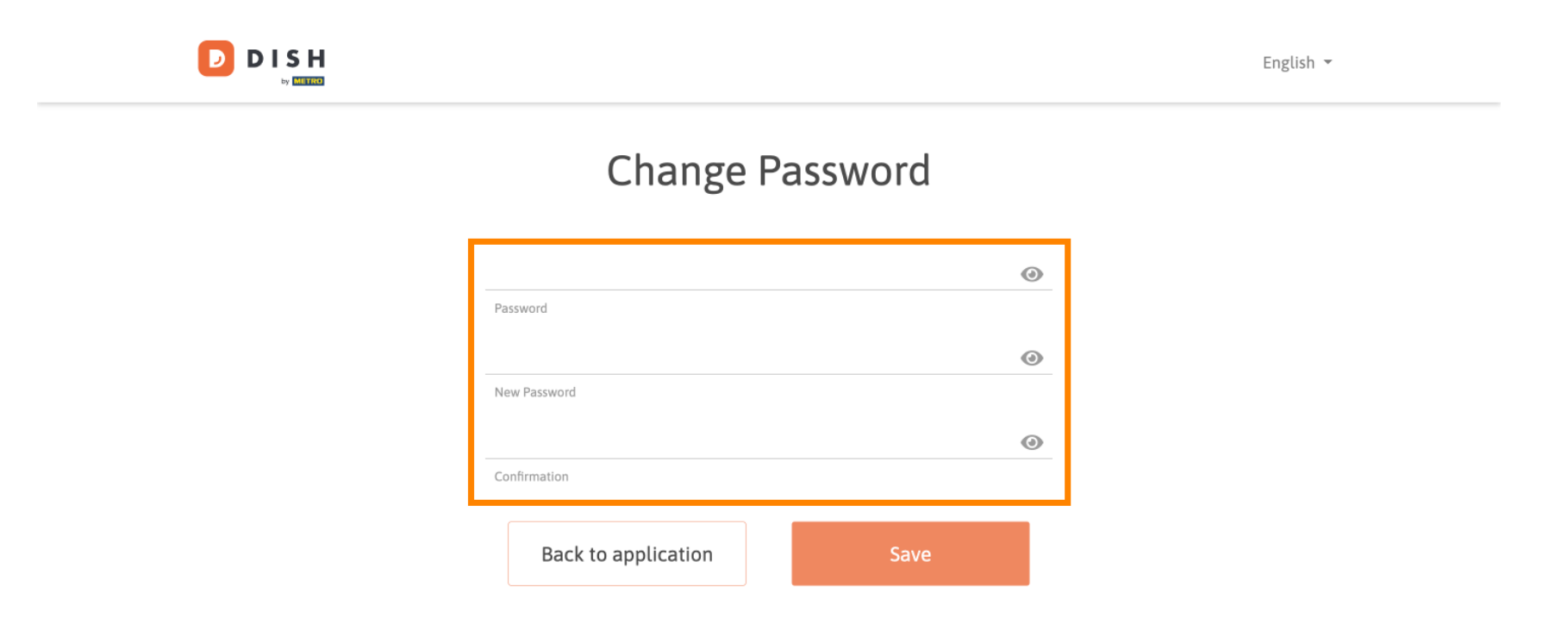

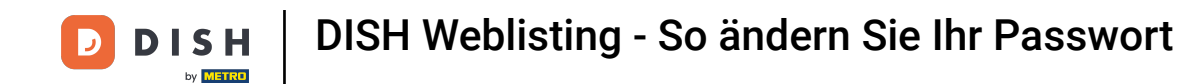

## • To then apply the new password, click on Save.

D

English 🔻

## Change Password

| *****               | ۲    |
|---------------------|------|
| Password            |      |
| *****               | ۵    |
| New Password        |      |
| •••••               | ۲    |
| Confirmation        |      |
|                     |      |
| Back to application | Save |
|                     |      |

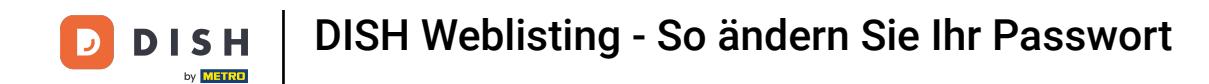

That's it. You have completed the tutorial und now know how to change your password.

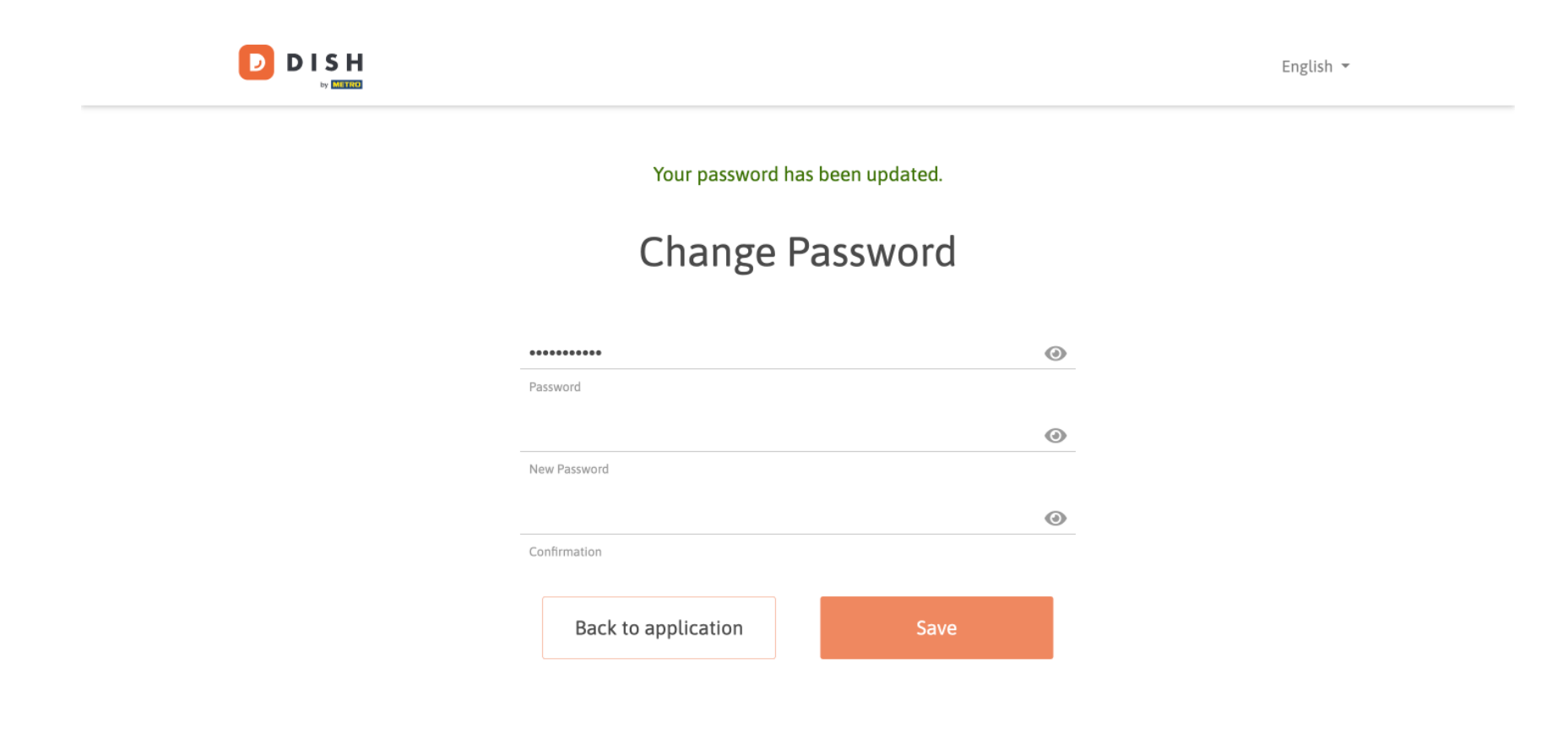

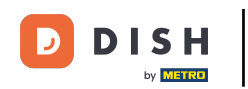

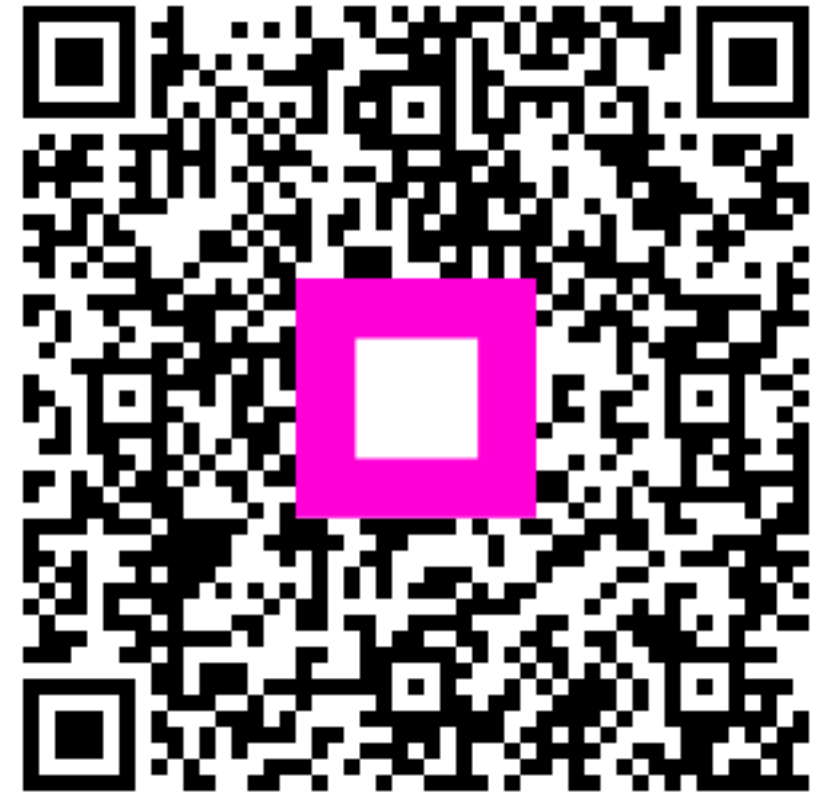

Scannen, um zum interaktiven Player zu gelangen